## EEEC 164 CLASSROOMS AUDIO / VISUAL GUIDE

## **Need Help?**

Please contact KU IT at

# 785-864-4440

"Advanced Controls"

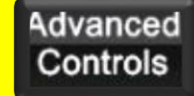

Selecting "Advanced Controls" will display destination buttons available at the top of the touch screen. Select display and then content source-Rack, Podium, or Table.

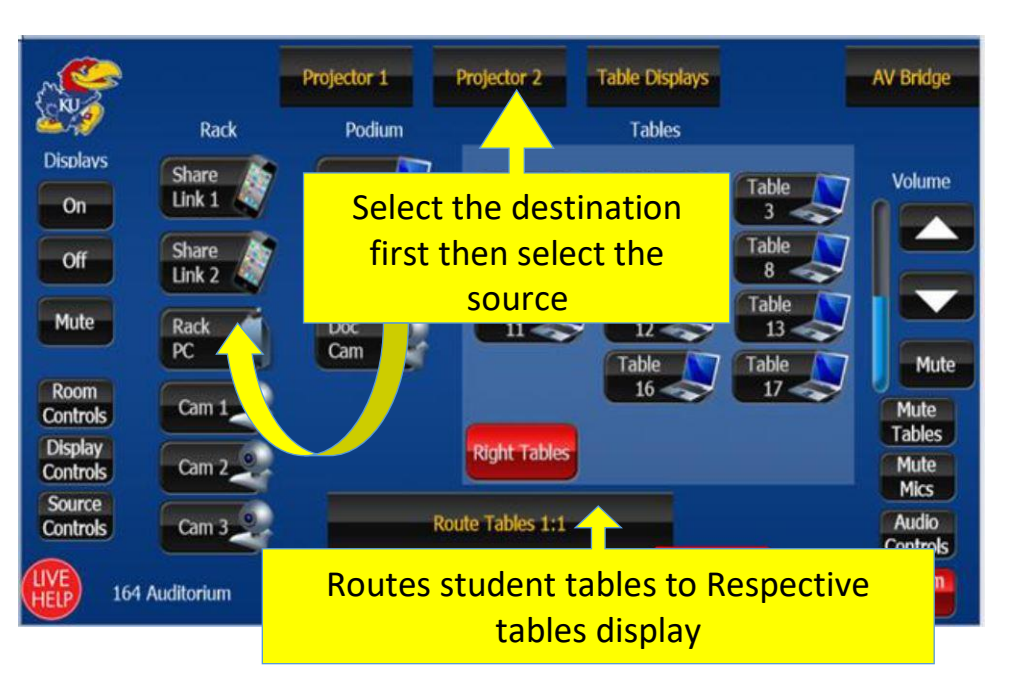

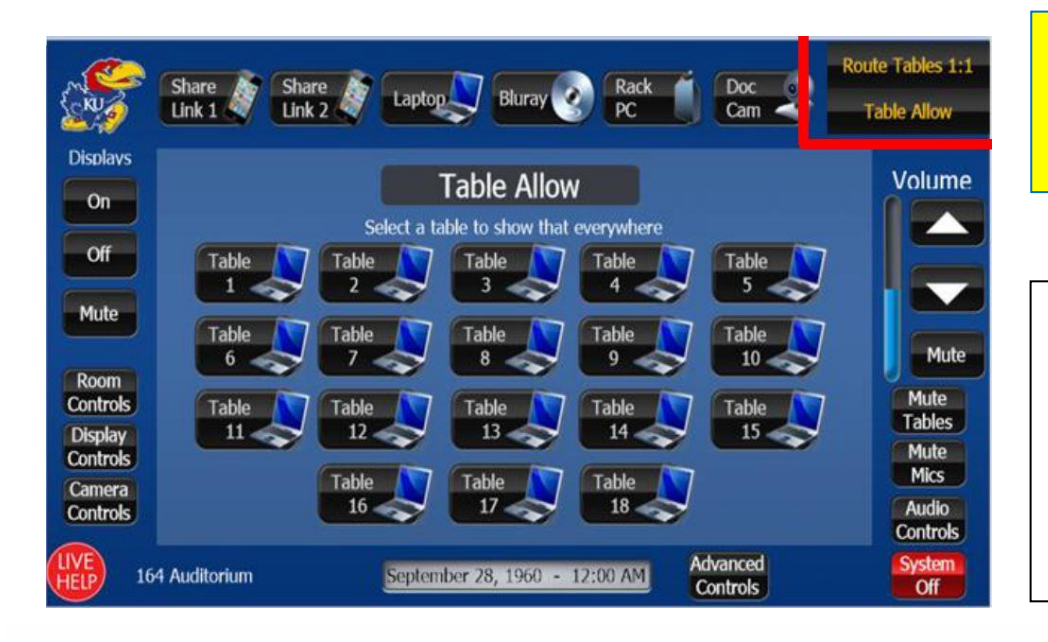

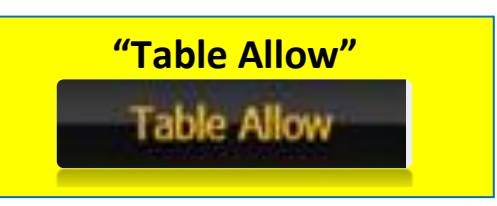

Selecting "Table Allow" will display each individual table. Selecting a table will display that table's content to all displays.

### U INFORMATION TECHNOLOGY

The University of Kansas

technology.ku.edu

#### Need help?

Classroom Support: 785-864-1200 Customer Service Center: 785-864-8080 or itcsc@ku.edu

Follow us on Twitter 🕥 @KUTechnology

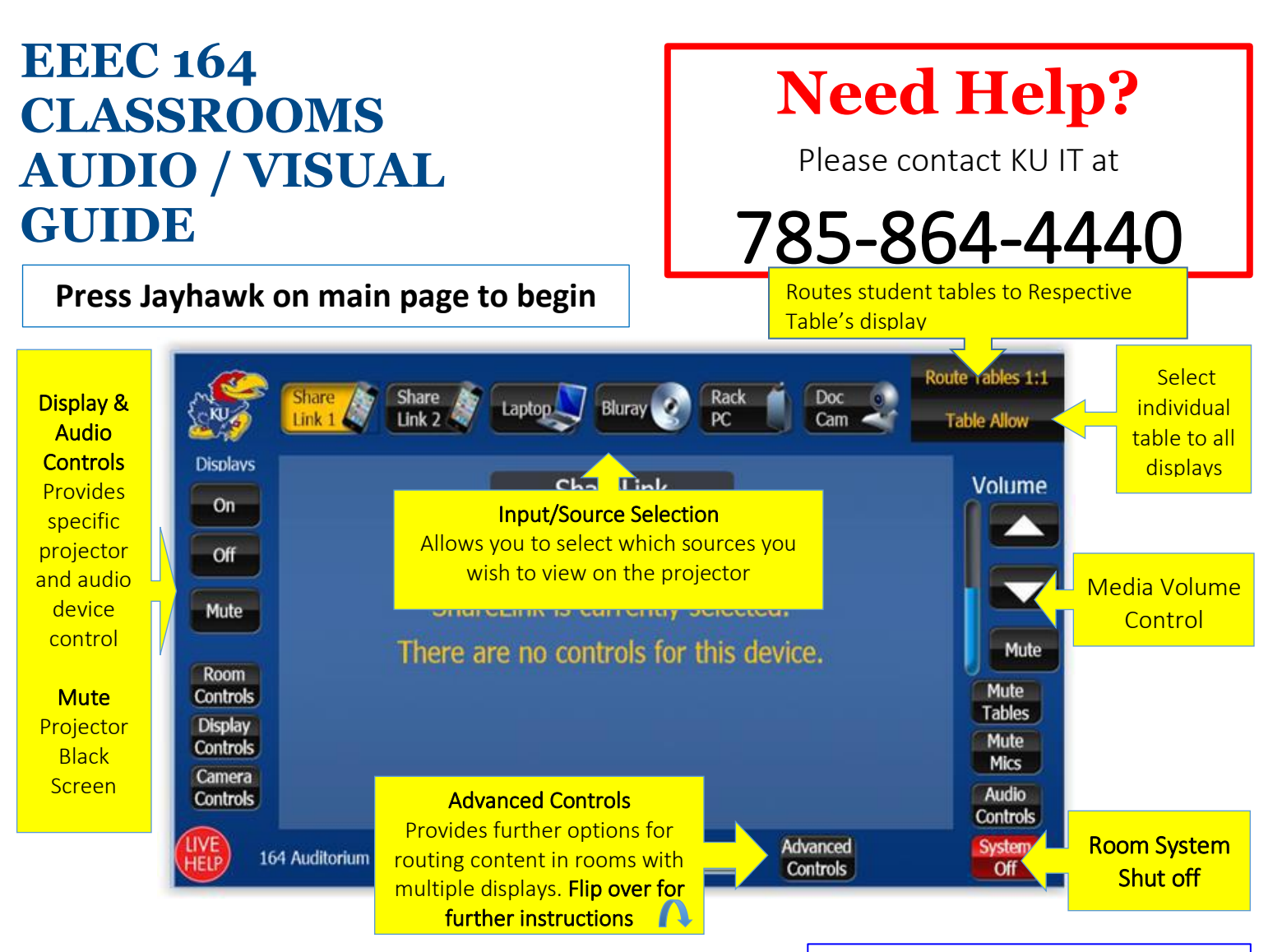

**ShareLink**: The ShareLink allows you to connect your laptop or mobile device "wirelessly" to the display. Select this button and follow the onscreen instructions.

**LAPTOP:** Selecting the laptop button will route a laptop to the room display. You can connect your laptop using the provided VGA or HDMI cables at the podium.

**Rack PC**: Selecting the PC button will route the room PC to the display. You may also have to turn on the computer by pressing its main power button. Select **Advanced Controls** to route specific content to each screen.

**Bluray:** Selecting Blu-ray will route the podium Blu-ray player to the room display.

**Doc Cam:** Selecting the Doc Cam button will route the Document Camera to the room display.

#### **Instructors:**

Please log in using your KU Online ID and password.

#### Don't forget to log out.

To log out, double click the log out icon on the PC desktop.

If another class does not immediately follow yours, please shut down the system.

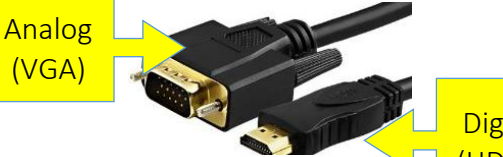

#### Digital (HDMI)

### **UINFORMATION** TECHNOLOGY

The University of Kansas

technology.ku.edu

#### Need help?

Classroom Support: 785-864-1200 Customer Service Center: 785-864-8080 or itcsc@ku.edu

Follow us on Twitter 🕥 @KUTechnology